#### This Job Aid supports the information learned in *EMP111: Payroll Information*

Direct Deposit ensures your paycheck is deposited quickly and securely into your bank account. Whether you're adding a new account, updating existing details, or removing outdated information, keeping your records current is crucial.

This guide outlines how to add, update, or delete your Direct Deposit information to help ensure accurate and timely payroll delivery.

## Navigation: Menu > Income & Taxes > Payroll Information > Direct Deposit

| UNIVERSITY<br>OF<br>CALIFORNIA UCPath    |                                                        | Q Self-Servic                                        | e Search LVD-Joy LVD-Pitkin A            | sk UCPath Sign out 🗋 🚦                                                   |
|------------------------------------------|--------------------------------------------------------|------------------------------------------------------|------------------------------------------|--------------------------------------------------------------------------|
| Home Personal Information Income & Taxes | Benefits & Retirement Accruals                         | & Leaves Transactor Hub H                            | elp                                      |                                                                          |
| Income & Taxes                           | Payroll Information                                    | Payroll Resources                                    | Forms                                    | Tax Statements                                                           |
| your income & tax information            | Paychecks<br>Direct Deposit                            | Expedited Pay Through Pay Card<br>Employee Calendars | Pay Card Consent<br>Wage Payment Consent | Federal Withholding (W-4)<br>CA State W-4 (DE-4)                         |
| View Overview                            | Verification of Employment<br>View Pay Record Via AYSO | Salary Overpayment Portal                            | Foreign Source Income Detail             | Out-of-State Tax Withholding<br>Online 1095-C Consent                    |
|                                          |                                                        |                                                      |                                          | View Online 1095-C<br>View Online W-2/W-2c<br>Enroll to receive W-2/W-2c |

Before you access your personal information, you must validate your identity by answering one of the security questions set up on your profile

## Manage Your Direct Deposit Account

Whether you're setting up direct deposit for the first time or updating your existing account details, follow the steps below to ensure your payments are deposited quickly and securely into the correct bank account.

### Set Up a Direct Deposit Account

If you don't have any active direct deposit accounts, UCPath displays a start page. Review the info under the **Accounts** section—it's important if you're adding more than one account.

When you're ready, click Add Account and follow the steps below.

# **Direct Deposit**

## **Update a Direct Deposit Account**

If you have active direct deposit accounts, UCPath displays the **Accounts** page. Select the forward icon (>) next to the account you want to update, then follow the steps below.

| UN<br>OF<br>CA      | IVERSITY                           | UCPath             | ) ®                   |                       | Q                 | Self-Service Search | LVD-joy LVD-Pitkin | Ask UCPath | Sign out     |   | : | Ø |
|---------------------|------------------------------------|--------------------|-----------------------|-----------------------|-------------------|---------------------|--------------------|------------|--------------|---|---|---|
| ~                   | Home                               | Personal Inform    | nation Income & Taxes | Benefits & Retirement | Accruals & Leaves | Transactor Hub      | Help               |            |              |   |   |   |
| Dir                 | ect Depos                          | sit                |                       |                       |                   |                     |                    |            |              |   |   |   |
| LVD<br>HR (<br>1052 | -Joy LVD-P<br>GENERALIST 2<br>4182 | itkin (She/Her/Her | 5)                    |                       |                   |                     |                    |            |              |   |   |   |
|                     | + =                                |                    |                       |                       |                   |                     |                    |            |              |   |   |   |
|                     | Order                              | Nickname           | Payment Method        | Routing Number        | Account N         | lumber              | Account Type       | Amo        | unt/ Percent | t |   |   |
|                     | 1                                  | ABC-1              | Direct Deposit        | 121042882             | XXXXX257          | 9                   | Checking           | Full       | Balance      |   | E | > |
| 1.12                |                                    |                    |                       |                       |                   |                     |                    |            |              |   |   |   |

## 1. Account Details

- **Nickname**: Enter or update a nickname (optional) to easily identify the account.
- Pay Method: Defaults to Direct Deposit.

| Cancel   | Add Accourt | nt |
|----------|-------------|----|
| Nickname |             |    |
|          | [           |    |

#### 2. Bank Details

Ensure you use the routing number of your financial institution and your bank account number. These fields determine where your pay will be deposited, so make sure you have the correct information to prevent deposit issues and concerns.

\*Routing Number: Enter or update your bank's routing number. If you don't know this, your

\*Routing Number

bank statement should list it. Select the Review Check Example (blue icon next to this field) to get information on how to find this number on a check.

field) to get information on how to find this number on a check. \*Account Number: Enter or update the number of the

Bank

| account | /ou | want | your | pay | dep | osited | into. |
|---------|-----|------|------|-----|-----|--------|-------|

\*Retype Account Number: To help prevent errors, re-enter your new or updated account number. This confirms it's correct and reduces the risk of deposit issues. For accuracy, type the number manually—don't copy and paste.

0

## 3. Pay Distribution

• Account Type: Select either Checking or Savings from the list of values to identify the type of account for the direct deposit.

| - |              | S        |   |
|---|--------------|----------|---|
| * | Account Type | Checking | ~ |

 If only one deposit account is active, all funds will be deposited into that account. To distribute deposits across multiple accounts, add additional deposit accounts. For each additional account, the **Deposit Type** field will appear in the **Pay Distribution** section. Select either **Amount** or **Percent**, then enter the corresponding dollar value in the **Amount** field or the appropriate percentage in the **Percent** field.

#### 4. Authorization

- **Authorization check box**: Your authorization is required before direct deposit can be processed. Select this check box to give your authorization.
- **Submission and Processing of Changes.** Review the information at the bottom of the section to better understand how and when the changes are applied.

#### 5. Save

After adding or updating your deposit info, select the Save button to submit and complete the setup.

You can change your Direct Deposit information at any time, with no limit on how often you can make changes.

### **Remove a Direct Deposit Account**

You might need to remove a direct deposit account if you're closing a bank account, switching banks, or updating where your pay goes.

#### 1. Select the Accounts

On the **Accounts** page, click the forward icon (>) next to the account you want to delete.

# **Direct Deposit**

2. Delete the Account

UNIVERSITY OF CALIFORNIA UCPath

- On the Edit Account page, select the Authorization checkbox to authorize the removal of this direct deposit account.
- Select the **Remove** button.
- When the confirmation message appears, select the **Yes** button to start the automated deletion process.

| ancel               |                                                                                                    | Edit Account                                                                                                    |                                                                                                    |
|---------------------|----------------------------------------------------------------------------------------------------|----------------------------------------------------------------------------------------------------|----------------------------------------------------------------------------------------------------|
|                     |                                                                                                    |                                                                                                    | * Indicates requ                                                                                                   |
|                     | Nickname                                                                                                    | ABC-1                                                                                                    |                                                                                                    |
|                     | "Payment Method                                                                                                    | Direct Deposit ~                                                                                                    |                                                                                                    |
| Bank                |                                                                                                    |                                                                                                    |                                                                                                    |
|                     | *Routing Number                                                                                                    | 121042882                                                                                                    | 0                                                                                                    |
|                     | Account Number                                                                                                    | XXXXX2579                                                                                                    | *                                                                                                    |
|                     | *Retype Account Number                                                                                                    |                                                                                                    |                                                                                                    |
| Pay D               | istribution                                                                                                    |                                                                                                    |                                                                                                    |
|                     | "Account Type                                                                                                    | Checking ~                                                                                                    |                                                                                                    |
|                     |                                                                                                    | Remove                                                                                                    |                                                                                                    |
| A                   | ithorization (Required)                                                                                                    |                                                                                                    |                                                                                                    |
| l au<br>cont<br>app | thorize the University of Califor<br>firm that the direct deposit infor<br>ropriate adjustments against a<br>urtions for University salary over | nia to initiate credits and/or debits to my<br>mation noted above is correct. Debits s<br>prior credit made for the same pay date<br>groavments and to respond to mandator | account. I acknowledge and<br>hall be initiated only to effect<br>Debit transactions are limited<br>account orders |